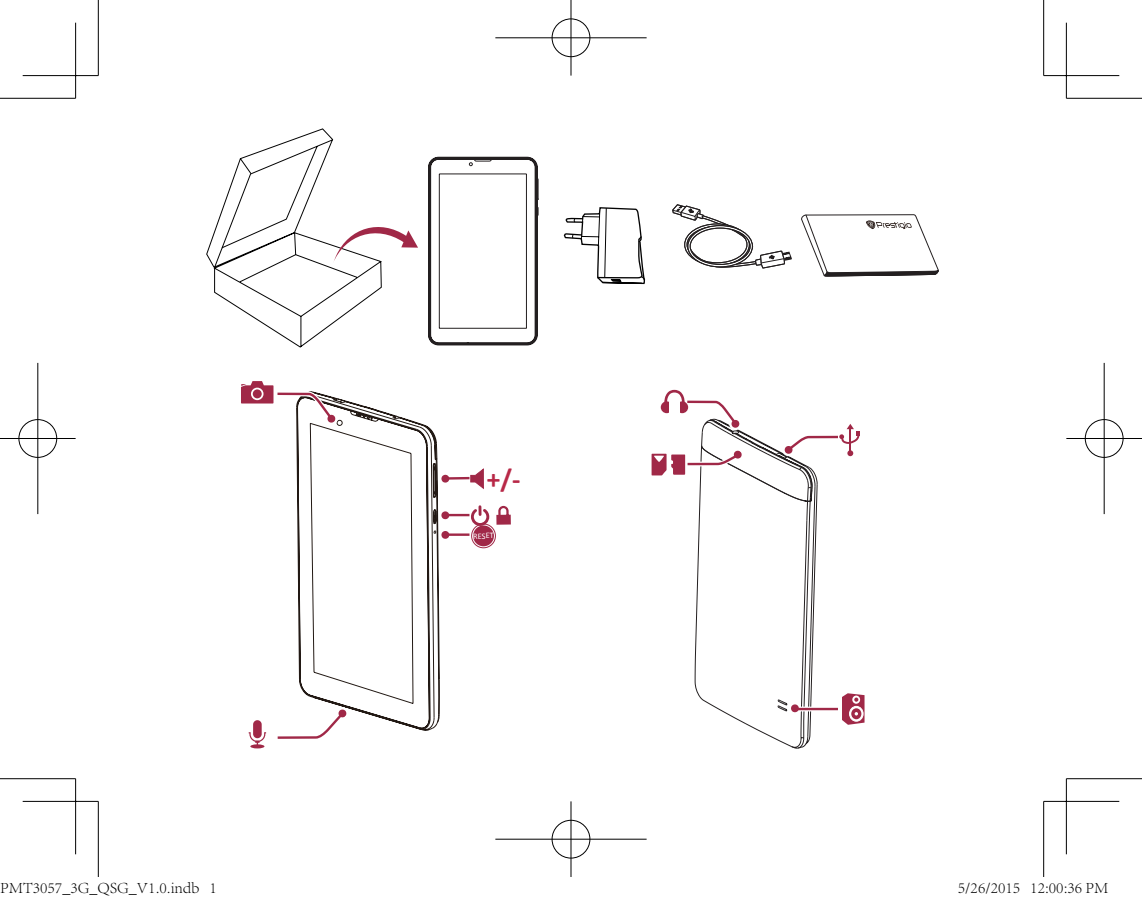

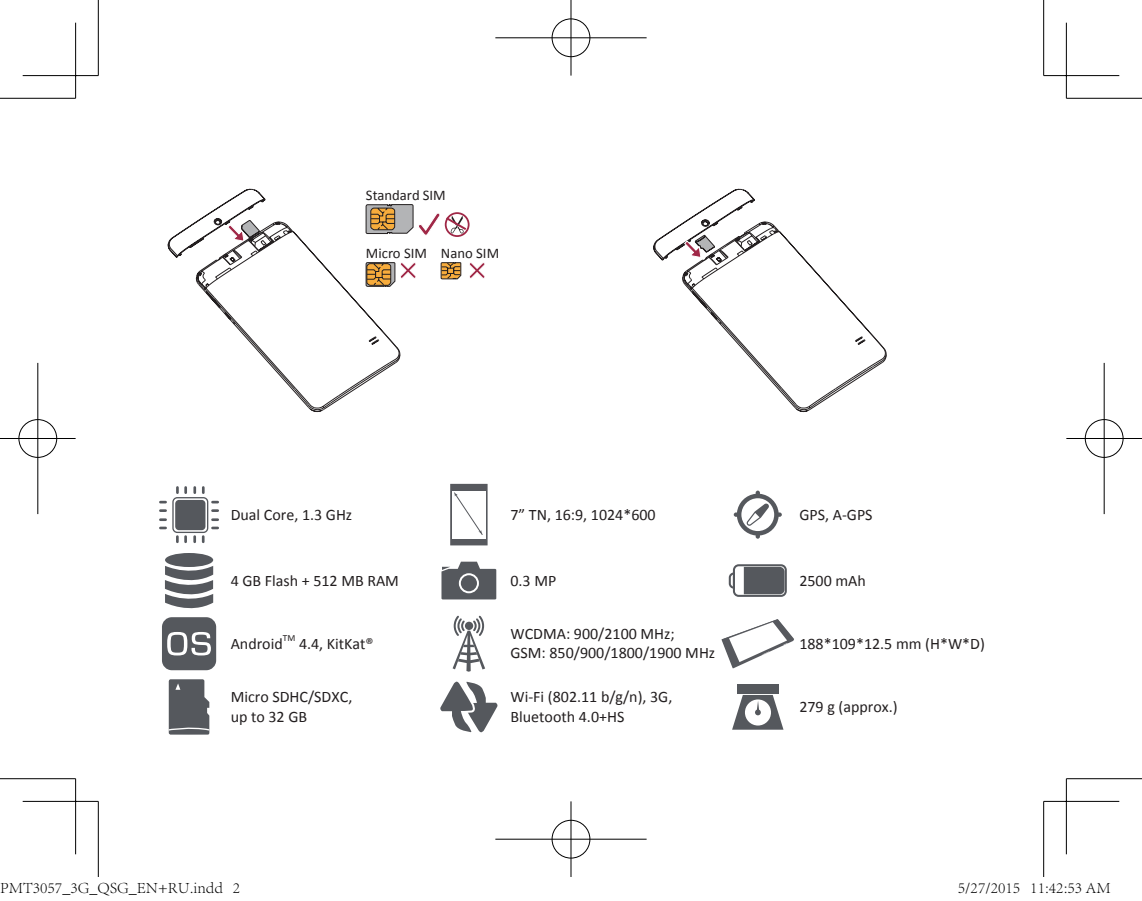

#### Quick Start Guide Prestigio MultiPad

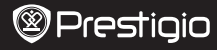

ΕN

Congratulations on your purchase and welcome to Prestigio. Enjoy your Prestigio MultiPad with the latest Android 4.4. KitKat.

You can visit **www.prestigio.com/support** to download its fulllength manual.

# Connect to the Internet

Connect to the Internet either via a Wi-Fi network or your mobile operator's data connection.

### Connect to a wireless network

- 1. Tap Settings on the Home screen or list menu (....), and turn on Wi-Fi.
- Any detected Wi-Fi networks will be listed. Tap to select the desired Wi-Fi network.
- 3. Tap Connect. Enter the network password if required.

### Turn on data connection

1. Tap Settings > More... > Mobile networks > Data enabled.

2. Turn on data connection.

# Home screen

The Home screen can have multiple panels. To view the apps and widgets on the other panels, swipe towards the left or the right.

# Use the notifications panel

Slide down from the top left of the screen to open the notifications panel. When you get a new notification, you can open it to see what event or new info you have received.

# Use quick settings

Slide down from the top right of the screen to open the quick settings tab. It allows you to easily turn on and off airplane mode, Wi-Fi, and other functions. It also provides a shortcut to set the brightness, lock screen auto orientation, and access the system settings.

# Manage your apps

#### Open an app

On the Home screen or list menu , tap an app icon to open it.

#### Add an app icon to your Home screen

In the list menu, tap and hold an app, and drag it to the right place on the Home screen.

PMT3057\_3G\_QSG\_V1.0.indb 3

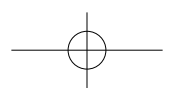

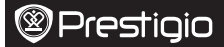

# Remove an app

ΕN

Tap and hold the app, drag it to the remove icon at the top, and release after the icon turns red.

# Create a folder

Combine several app icons together by dragging one app over another.

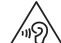

To prevent possible hearing damage, do not listen at high volume levels for long periods.

For the SAR (specific absorption rate) information, please go to: www.prestigio.com/catalogue/MultiPads

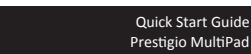

PMT3057\_3G\_QSG\_V1.0.indb 4

#### Краткое руководство пользователя Prestigio MultiPad

Поздравляем Вас с приобретением нового устройства Prestigiol Теперь у Вас в руках новый Prestigio MultiPad с последней версией ОС Android 4.4, KitKat.

Полное руководство пользователя вы можете найти здесь: www.prestigio.com/support.

# Подключение к сети Интернет

Вы можете подключиться к сети Интернет при помощи сети Wi-Fi или используя сеть передачи данных Вашего сотового оператора.

#### Подключение к беспроводной сети

- Нажмите вкладку Настройки в главном меню или списке приложений и включите Wi-Fi.
- Обнаруженные сети Wi-Fi будут отображены в списке. Выберите нужную сеть Wi-Fi.
- Нажмите Подключиться. Введите пароль при необходимости.

#### Включение передачи данных

- 1. Нажмите Настройки > Дополнительно... > Мобильные сети > Вкл. передачу данных.
- 2. Включите передачу данных.

#### Главное меню

В главном меню имеется несколько панелей. Для просмотра приложений и виджетов на дополнительных панелях прокрутите экран вправо или влево.

#### Использование панели уведомлений

Пролистните вниз от левого верхнего угла экрана, чтобы открыть панель уведомлений. Когда Вы получите новое уведомление, Вы сможете открыть его и просмотреть информацию о событии.

#### Быстрые настройки

Пролистните вниз от правого верхнего угла экрана для получения доступа к панели быстрых настроек. Панель позволяет быстро включить и выключить режим «в самолете», WI-Fi и другие функции устройства. Здесь также размещены ядлыки для настройки параметров яркости, блокировки автоматического определения ориентации зкрана, доступ к системным настройкам.

#### Управление приложениями Открыть приложение

В главном меню или меню списка приложений нажмите на пиктограмму приложения, чтобы его открыть.

Prestigio

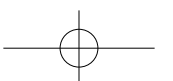

# Prestigio

Краткое руководство пользователя Prestigio MultiPad

#### Добавить пиктограмму в главное меню

В меню списка приложений нажмите и удерживайте приложение, перетащите его в нужное место в главном меню.

#### Удаление приложения

Нажмите и удерживайте приложение, перетащите его на значок удаления и отпустите, когда пиктограмма станет красной.

#### Создание папки

Вы можете группировать приложения, перетаскивая одно приложение на другое.

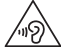

R

Чтобы не допустить повреждения слуха, не Слушайте музыку в наушниках на высоком уровне громкости в течение длительного времени.

Информация о SAR (удельном коэффициенте поглощения) находится здесь: www.prestigio.com/catalogue/MultiPads

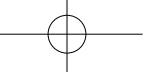

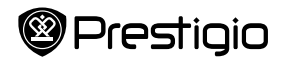

# Warranty Card

|                | Product:          | CUSTOMER SUPPORT: www.prestigio.com/support                                                                                                    |
|----------------|-------------------|----------------------------------------------------------------------------------------------------|
|                | Model name:       | IE - 353-1-437-3659<br>(only for technical inquiries, news updates and products news)<br>General Warranty Terms:<br>www.prestriai.com/support/warrantyterms                                            |
|                | Serial No.:       | Manufacturer's warranty period is 1 years from date of the                                                                                                    |
| -              | Purchase date:    | sale in retail.<br>You may also have other rights under applicable laws governing<br>consumer goods depending on your country. We hereby<br>confirm that these rights are not affected by this Limited |
|                | _Dealer:          | Warranty.                                                                                                    |
|                |                   |                                                                                                    |
|                | ,                 | nglish                                                                                                    |
| Ğ              | www.prestigio.com | Customer signature                                                                                                    |
|                |                   | 1                                                                                                    |
|                |                   | $\bigcirc$                                                                                                    |
| PMT3057 3G QSC | 3 V1.0.indb 1     | 5/26/2015                                                                                                    |

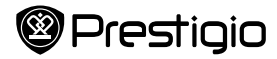

# Гарантийный талон

| RU     | Продукт:                              | Информационная служба поддержки клиентов Prestigio в РФ:<br><b>8-800-100-9273</b> (эвонок бесплатный)                                                        |
|--------|---------------------------------------|----------------------------------------------------------------------------------------------------|
|        | Название модели:                      | Подробная информация: www.prestigio.ru/support<br>Срок службы устройства - 2 года                                                                            |
|        | Серийный номер:                       | Гарантия производителя составляет 1 год с момента<br>продажи товара в розничной сети. Законодательством<br>вашей страны в области реализации потребительских |
| _      | _Дата покупки:                        | товаров вам могут быть предоставлены иные права. Данная<br>Ограниченная Гарантия не влияет на такие права.                                                   |
|        | Поставщик:                            |                                                                                                    |
|        | · · · · · · · · · · · · · · · · · · · |                                                                                                    |
| т      |                                       |                                                                                                    |
| усский |                                       |                                                                                                    |
|        | www.prestigio.com                     | Подпись клиента                                                                                                    |
| ]      |                                       |                                                                                                    |
|        |                                       | <u>}</u>                                                                                                    |

PMT3057\_3G\_QSG\_V1.0.indb 2